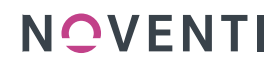

awinta 🔿

Im Dienste der Apotheke vor Ort.

## Einrichtung gesund.de in PROKAS

Ab sofort können Sie gesund.de an Ihre PROKAS Warenwirtschaft anbinden und haben die Möglichkeit, die eingehenden Bestellungen, Vorbestellungen sowie Kundennachrichten direkt in PROKAS zu bearbeiten.

So gehen Sie vor:

| Voraussetzung   | Die <b>Registrierung</b> bei gesund.de <b>muss</b> bereits <b>erfolgt sein</b> . Halten Sie für die weitere Einrichtung den mitgeteilten Benutzernamen und das Passwort bereit.                                                                                                    |
|-----------------|----------------------------------------------------------------------------------------------------|
|                 | Sollten Sie Ihre Aktivierungsdaten noch nicht erhalten haben, wenden Sie sich bitte                                                                                                    |
|                 | an die Hotline von gesund.de unter 089 / 262022022 oder <u>support@gesund.de</u> .                                                                                                    |
| Schritt 1       | Hinterlegen Sie Ihre Benutzerdaten im gesund.de Connect Konfigurationsdialog                                                                                                    |
|                 | (Menüpunkt: Systempflege). Dabei müssen Sie beim ersten Mal die Aktivierung von                                                                                                    |
| Cabuitt 2       | gesund de Connect bestatigen.                                                                                                    |
| Schritt 2       | installeren sie das Client Zertifikat an einem gesund.de Arbeitsplatz.                                                                                                    |
|                 | <ul> <li>Offnen sie bitte das Apotneken-Cockpit unter <a href="https://cockpit.gesund.de">https://cockpit.gesund.de</a><br/>und melden Sie sich dort an (unbedingt mit Chrome als Browser). Rufen Sie<br/>im Menü "Verwaltung" auf und wählen sie dort die Registrierkarte<br/>"gesund.de Connect". Wählen sie hier als Warenwirtschaft "PROKAS" aus<br/>und lassen sich einen neuen API Schlüssel erstellen. Kopieren Sie den API-<br/>Schlüssel in die Zwischenselage Klicken sie auf. Speichern"</li></ul> |
|                 | Öffnan Sia in DROKAS die gesund de Connect Konfiguration (Manünunkti                                                                                                    |
|                 | <ul> <li>Offnen Sie in PROKAS die gesund de Connect Komguration (Menupunkt:<br/>Systempflege). Rufen Sie "Zertifikat abrufen" auf und fügen Sie den API<br/>Schlüssel aus der Zwischenablage dort ein. Klicken sie dann auf "Zertifikat<br/>anfordern".</li> </ul>                                                                                                    |
|                 | <ul> <li>Im Apotheken-Cockpit müssen Sie jetzt die Anforderung eines Zertifikats<br/>bestätigen (Popup Fenster). Dann wird ein neuer Schlüssel angezeigt.</li> <li>Diesen neuen Schlüssel müssen Sie wieder kopieren und in PROKAS unter<br/>"Schritt 2" einfügen und ein Passwort (ohne Sonderzeichen!) vergeben. Mit<br/>Klick auf "Zertifikat installieren" ist die Installation am Arbeitsplatz<br/>abgeschlossen</li> </ul>                                                                              |
| Schritt 3       | Auf allen weiteren Arbeitsplätzen muss ebenfalls das Client Zertifikat installiert                                                                                                    |
| (auf allen      | werden.                                                                                                    |
| Arbeitsplätzen) | <ul> <li>Auf jedem Arbeitsplatz in PROKAS unter "gesund.de Connect</li> </ul>                                                                                                    |
|                 | Konfigurationsdialog" den Button "Zertifikat auf diesem Computer                                                                                                    |
|                 | installieren" klicken, um das Zertifikat an dem gewünschten Arbeitsplatz zu<br>hinterlegen.                                                                                                    |
| Schritt 4       | Wurden die Benutzerdaten eingegeben, sowie das Zertifikat installiert, muss die                                                                                                    |
| (auf dem        | Einrichtung am Apotheken-Server im Dialog "gesund.de Connect                                                                                                    |
| Server)         | Konfigurationsdialog"                                                                                                    |
|                 | <ul> <li>über "Einrichtung abschließen" abgeschlossen werden.</li> </ul>                                                                                                    |
|                 | <ul> <li>Über "Status prüfen" werden die notwendigen Verbindungen geprüft.</li> </ul>                                                                                                    |

Die Einrichtungsanleitung ist auch als Videotutorial im aHelp unter ID 19309 abrufbar.

Bei Fragen oder Problemen bei der Einrichtung wenden Sie sich an unsere Hotline unter Tel 07142 / 588-460 oder per E-Mail an <u>support@noventi.de</u>.